# Union Budget 2012 - 13 Updates in Tally.ERP 9

## Budget 2012-13 Changes

| Budget 2012-13 Changes                                                                                                    |                                             |                                                                                               |  |  |
|----------------------------------------------------------------------------------------------------|---------------------------------------------|-----------------------------------------------------------------------------------------------|--|--|
| What                                                                                                    | When                                        | How in Tally.ERP 9                                                                            |  |  |
| Excise Duty Rate Changed from 10% to 12%                                                                                                    | Applicable from<br>17-3-2012<br>onwards     | Update the Excise Duty for Stock<br>Item <u>Single Stock Item</u> <u>Multiple Stock Items</u> |  |  |
| Service Tax changed from 10% to 12%                                                                                                    | Applicable from 1-4-2012                    | Supported in the forthcoming<br>Release (which will be provided<br>before 1-4-2012)           |  |  |
| Individual Income Tax Slab changes           0 - 200000         0%           200001 - 500000         10%           500001 - 1000000         20%           1000001 - Above         30% | Applicable from<br>1-4-2012                 | Supported in the forthcoming<br>Release (which will be provided<br>before 1-4-2012)           |  |  |
| TDS related percentage and classification changes                                                                                                    | Applicable for<br>Financial Year<br>2012-13 | Supported in the forthcoming<br>Release (which will be provided<br>before 1-4-2012)           |  |  |
| TCS related percentage and classification changes                                                                                                    | Applicable for<br>Financial Year<br>2012-13 | Supported in the forthcoming<br>Release (which will be provided<br>before 1-4-2012)           |  |  |

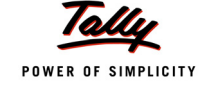

#### **Excise Duty Changes:**

#### Steps to update Excise Duty Rate for a Single Stock Item:

#### Go to Gateway of Tally > Inventory Info. > Stock Item > Alter

- **I** In the stock Item Alteration screen, Tab down to the option **Set/Alter Excise Details** to **Yes.**
- **I** In the **Excise Details** screen, set the option **Set/Alter Duty Details** to **Yes**
- In the Excise Duty Details screen, for the Type of Duty Basic Excise Duty add the new Applicable From Date as 17-3-2012 and Rate of Duty as 12%.

For detailed procedure on changing the Excise Duty Rate <u>Click Here</u>.

#### Steps to update the Excise Duty Rate for Multiple Stock Items:

Excise Duty Rate of multiple Stock Items can be updated by <u>updating the rate for a single Stock</u> <u>Item</u> and copying the same to Multiple Stock Items.

#### Go to Gateway of Tally > Inventory Info. > Update Excise Info. > Rate of Duty

- **D** Set Excise Duty Rate sub-screen appears.
  - In the **Copy From** field select the Stock Item whose excise duty rate has been updated.
  - **Destination type** can be selected as either Stock groups, Stock Items or Tariff Classifications as per your requirement.
  - In the **Copy To** field select **All Item** to effect the duty rate change on all stock items.
  - Press Enter to view Excise Duty Details. This screen displays the excise duty details set for the Stock Item which will be copied to the rest of the items. Press Enter to proceed to set excise duty.

For detailed procedure on changing the Excise Duty Rate <u>Click Here</u>.

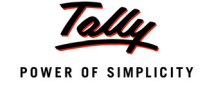

## Detailed procedure to update excise duty rate for a Single Stock Item:

Go to Gateway of Tally > Inventory Info. > Stock Item > Alter

1. In the **Stock Item Alteration** screen, tab down to **Set/Alter Excise Details** option and set it to **Yes** 

| Stock Item Altera<br>Name : Pen<br>(alias) : | <sup>ation</sup><br>tium - IV Processor | Universal E                                                                                   | Enterprises                                                                     |
|----------------------------------------------|-----------------------------------------|-----------------------------------------------------------------------------------------------|---------------------------------------------------------------------------------|
| Under<br>Category<br>Units                   | : Components<br>: Processor<br>: NOS    | <u>T</u><br>Tariff Classification<br>Set/Alter Excise Details<br>Commodity<br>Rate of VAT (%) | ax Information<br>Processors<br>2 Yes<br>VAT Details<br>: J Not Applicable<br>: |
|                                              | Opening Balance : 6                     | Quantity Rate per<br>345 NOS 1,500.00 NOS                                                     | Value<br>9,67,500.00                                                            |

Figure. 1 Stock Item Alteration

- 2. In the Excise Details screen that appears, tab to Set/Alter Duty Details and set it to Yes
- 3. Excise Duty Details screen is displayed. Here in the Applicable From column, add a new date 17.03.2012. In the Rate of Duty column, add a new rate, 12%.

| Excise Details for<br>Terrif Classification     Pentium - IV Processor<br>Computers       Duty Details for<br>Tariff Classification     Pentium - IV Processor<br>Computers     Statk Iter     Stock Item<br>Type       Duty Details for<br>Tariff Classification     : Pentium - IV Processor<br>Tariff Classification     : Pentium - IV Processor<br>Computers     1 NOS Yes       Aduation Type     : Ad Valorem     : Lalbagh     : I NOS Yes     Others       Type of Duty     Applicable From<br>17.Mar.2012     Rate of Duty Per     Enter the applicable date as<br>17.03.2012 and rate of duty as 12%<br>as shown       ducation Cess     1.Apr.2010     2 %<br>1.Apr.2010     2 % |                                                         | Pentium - I                               | V Processor                                                              |                                                          |            |                                                 |                                          |
|----------------------------------------------------------------------------------------------------|---------------------------------------------------------|-------------------------------------------|--------------------------------------------------------------------------|----------------------------------------------------------|------------|-------------------------------------------------|------------------------------------------|
| Bitspay     Excise Unit     Reporting     Conversion     Set/After     Stock from       Duty Details for<br>Tamf Classification     : Pentium - IV Processor     Type     1 KDS Yes     Others       aluation Type     : Ad Valorem     : Latbedh     1 KDS Yes     Others       Type of Duty     Applicable From     Rate of Duty Per     Enter the applicable date as 17.03.2012 and rate of duty as 12% as shown       ducation Cess     1 Apr.2010     10 %     as shown                                                                                                    |                                                         |                                           |                                                                          |                                                          |            |                                                 |                                          |
| Duty Details for<br>Tarif Classification     : Pentium - IV Processor<br>: Computers     1 K03 Yes     Others       Valuation Type     : Ad Valorem     1 K03 Yes     Others       Type of Duty     Applicable From<br>1 Apr.2010     Rate of Duty Per     Enter the applicable date as<br>17.03.2012 and rate of duty as 12%<br>as shown       Education Cess     1 Apr.2010     2 %<br>1 Apr.2010     2 %                                                                                                    |                                                         | R                                         |                                                                          |                                                          | Conversion |                                                 |                                          |
| Type of Duty     Applicable From     Rate of Duty Per       Basic Excise Duty     1.Apr.2010     10 %       Education Cess     1.Apr.2010     2 %       Secondary Education Cess     1.Apr.2010     2 %                                                                                                    |                                                         | Duty Detail<br>Tariff Class<br>Excise Uni | Is for : Pentium -<br>ification : Computer<br>t : Lalbagh                | IV Processor<br>s                                        |            |                                                 |                                          |
| Basic Excise Jury         1.Apr.2010         10 %         11.00.2012 to 10 with on out year 2013           Education Cess         1.Apr.2012         12 %           Secondary Education Cess         1.Apr.2010         2 %                                                                                                    |                                                         |                                           |                                                                          |                                                          |            |                                                 |                                          |
| Education Cess 1-Apr-2010 2 % Secondary Education Cess 1.Apr-2010 2 %                                                                                                    | Туре                                                    | e of Duty                                 | Applicable From                                                          | n Rate of Duty Per                                       |            | Enter the applic                                | cable date as                            |
|                                                                                                    | Type<br>Basic Excise (                                  | e of Duty<br>Duty                         | Applicable From<br>1-Apr-2010                                            | n Rate of Duty Per                                       | 1          | Enter the applic<br>.03.2012 and rate<br>as sho | cable date as<br>a of duty as 12%<br>own |
|                                                                                                    | Type<br>Basic Excise I<br>Education Cer<br>Secondary Ed | e of Duty<br>Duty<br>ss<br>Jucation Cess  | Applicable From<br>1.Apr.2010<br>17-Mar.2010<br>1.Apr.2010               | n Rate of Duty Per<br>0 10 %<br>2 12 %<br>0 2 %<br>0 2 % | 1          | Enter the appli<br>.03.2012 and rate<br>as sho  | cable date as<br>e of duty as 12%<br>wm  |
|                                                                                                    | Type<br>Basic Excise I<br>Education Cer<br>Secondary Ed | e of Duty<br>Duty<br>ss<br>Jucation Cess  | Applicable From<br>1.Apr-2011<br>17-Mar-2012<br>1.Apr-2010<br>1.Apr-2010 | Rate of Duty Per<br>10 %<br>2 2 %<br>0 2 %               | 1          | Enter the applic<br>.03.2012 and rate<br>as sho | cable date as<br>e of duty as 12%<br>wm  |

Figure. 2 Updating new Excise Duty Rate in Excise Duty Details

- 4. Press Enter and accept the screen.
- 5. The excise duty rate of the Stock Item has been updated successfully.

### Detailed procedure to update excise duty rate for Multiple Stock Items:

Excise Duty Rate of multiple Stock Items can be updated by <u>updating the rate for a single Stock</u> <u>Item</u> and copying the same to Multiple Stock Items.

#### 1. Go to Gateway of Tally > Inventory Info. > Update Excise Info. > Rate of Duty

- 2. Set Excise Duty rates screen appears as shown below:
  - **Copy From:** In this field select the Stock Item whose Excise Duty rates will be updated to all other Stock Items.

| Set Excise Duty Rates                   | Universal Enterprises                                                                                     | Ctrl + M                                                    |
|-----------------------------------------|----------------------------------------------------------------------------------------------------|-------------------------------------------------------------|
| Current Period<br>1.4.2011 to 31-3-2012 |                                                                                                    | List of Items<br>Corrugated Boxes                           |
| List of Selected Com                    |                                                                                                    | Hard Disk<br>KeyBoard                                       |
| Name of Company                         |                                                                                                    | Pentium - IV Processor                                      |
| Universal Enterprises                   |                                                                                                    | Gatemay of I Raw Material<br>Inventory of Steel<br>Excise I |
|                                         | Set Excise Duty Rates Copy From : Pentium - IV Proce Destination Type : Stock Items Copy To : J All Items | essor<br>AT Open<br>s Opening                               |
|                                         |                                                                                                    | Quit                                                        |
|                                         |                                                                                                    |                                                             |
|                                         |                                                                                                    |                                                             |

Figure. 3 Selecting Item to copy duty rate from

- Destination Type: Three types are given:
  - **Stock Groups**: To update rates for all Items under the selected Stock group.
  - Stock Items: To update rates for the Stock Item selected.
  - **Tariff Classification**: To update rates for all Stock Items categorised under selected Tariff Classification.

Here, we have selected Stock Items.

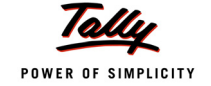

|                                                                                                    | Destination Types<br>Stock Groups     |
|----------------------------------------------------------------------------------------------------|---------------------------------------|
|                                                                                                    | Stock Items<br>Tariff Classifications |
|                                                                                                    |                                       |
|                                                                                                    | Gateway of 1<br>Inventory In          |
|                                                                                                    | Excise I                              |
| Set Excise Duty Rates           Copy From         : Pentium - IV Pro           Destination Type         : Stock Items           Copy To         : <sup>1</sup> All Items | AT Open<br>Opening E<br>Opening E     |
|                                                                                                    |                                       |
|                                                                                                    |                                       |

Figure. 4 Selecting Destination Type

**Copy To:** In this field, select **All Items** to effect the change in rate of duty to all the stock items.

| et Excise Duty Rates | Universal Enterprises                                                                    | Ctrl                                                      |
|----------------------|------------------------------------------------------------------------------------------|-----------------------------------------------------------|
|                      |                                                                                          | J All Items                                               |
|                      |                                                                                          | Corrugated Boxes<br>Hard Disk                             |
|                      |                                                                                          | KeyBoard<br>Logitech Mouse                                |
|                      |                                                                                          | Gaterray of I<br>Raw Material<br>Inventory in<br>Excise I |
|                      | Set Excise Duty Rates                                                                    | ting UOM<br>of Duty                                       |
|                      | Copy From : Pentium - IV Proces<br>Destination Type : Stock Items<br>Copy To : All Items | AT Open<br>Opening<br>Opening B                           |
|                      |                                                                                          | Quit                                                      |
|                      |                                                                                          |                                                           |
|                      |                                                                                          |                                                           |
|                      |                                                                                          |                                                           |
|                      |                                                                                          |                                                           |

Figure. 5 Selecting Items to copy duty rate to

3. Press **Enter.** A sub-screen Excise Duty appears, displaying the duty rates of the Stock Item which has been selected to be copied.

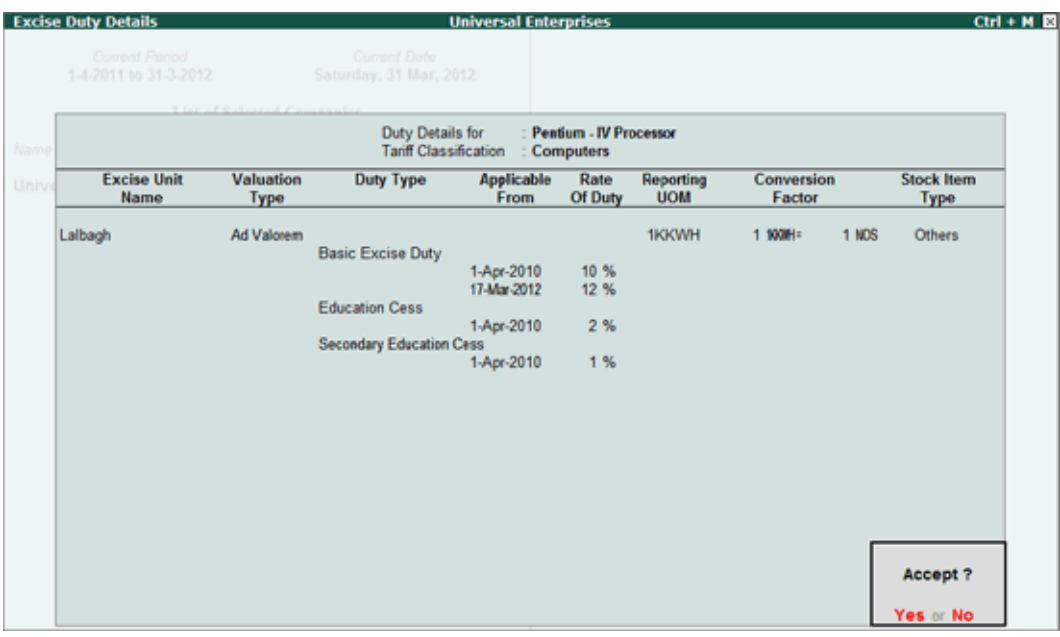

Figure. 6 Excise Duty Details screen

4. A dialogue box appears as shown below

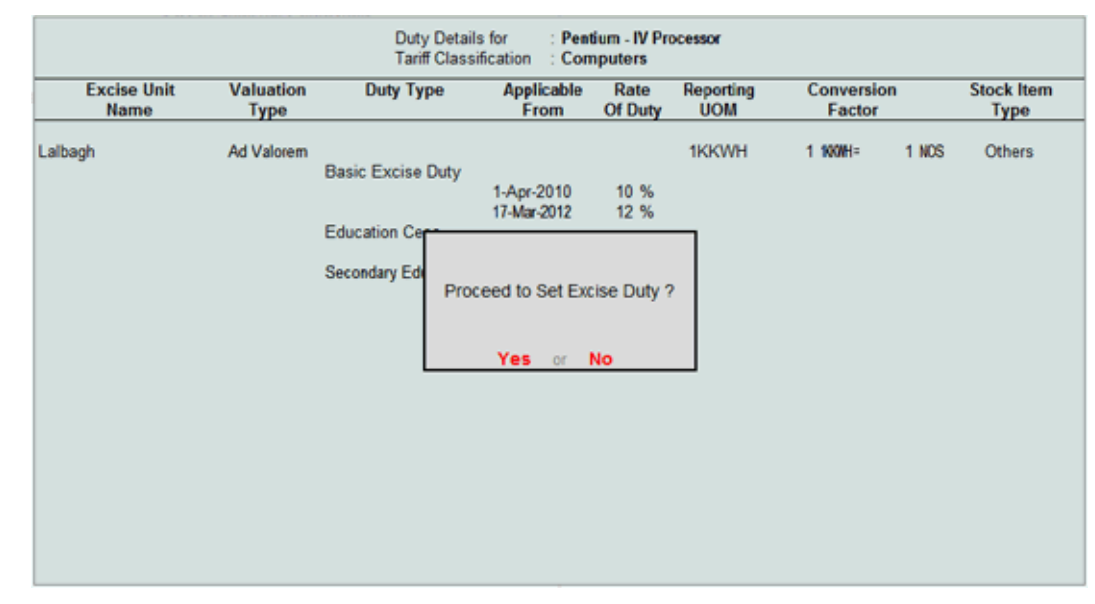

Figure. 7 Confirmation message

5. Press **Enter** to proceed with the duty rate up-dation process.